1. AnyConnect aus dem App-Store (iTunes) herunterladen und mit "+ÖFFNEN" installieren:

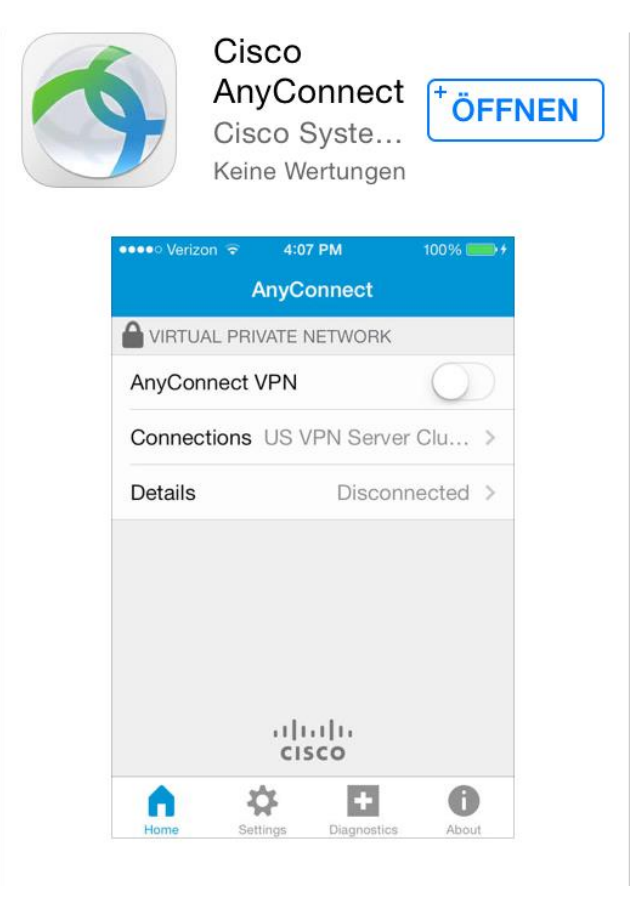

2. Mit "OK" die Software enablen:

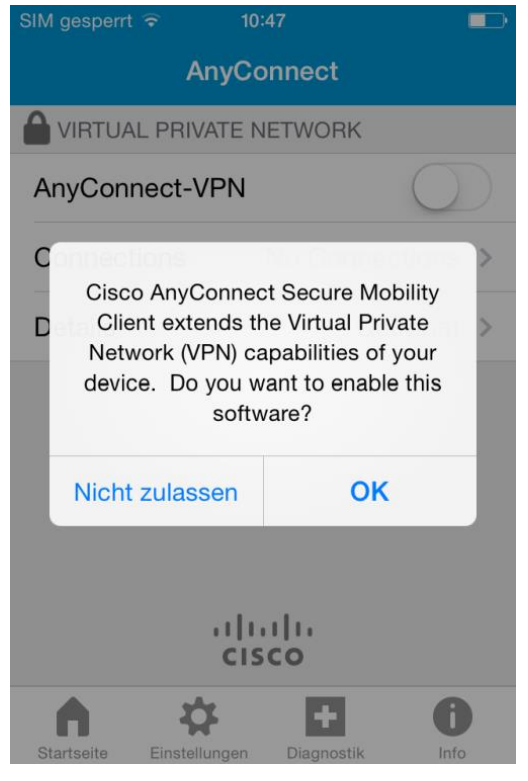

3. Auf "Connections" klicken und eine Verbindung hinzu fügen:

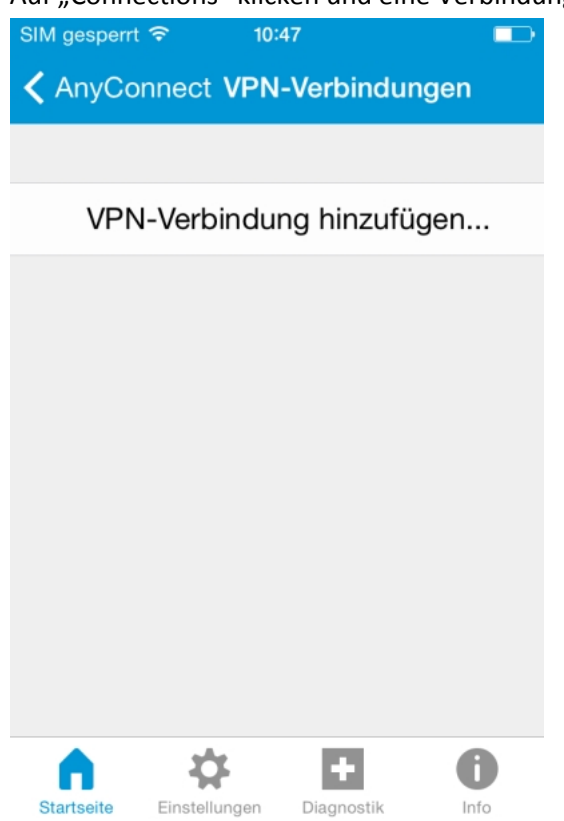

4. Die Verbindung konfigurieren: eine Bescheibung, z.B. "TU Dresden", festlegen und die Serveradresse: **vpn2.zih.tu-dresden.de** eingeben:

| Ab                                     | bred | cher  | N VF | PN-V | 'erb | indu | I | Spe   | ich | ern |
|----------------------------------------|------|-------|------|------|------|------|---|-------|-----|-----|
|                                        |      |       |      |      |      |      |   |       |     |     |
| Beschreibung TU Dresden                |      |       |      |      |      |      |   |       |     |     |
| Serveradresse vpn2.zih.tu-dresden.de 💿 |      |       |      |      |      |      |   |       |     |     |
| E                                      | weit | tert. |      |      |      |      |   |       |     | >   |
|                                        |      |       |      |      |      |      |   |       |     |     |
| Q                                      | W    | E     | R    | Т    | z    | U    | 1 | 0     | Ρ   | Ü   |
| Α                                      | s    | D     | F    | G    | Η    | J    | κ | L     | Ö   | Ä   |
| ٠                                      |      | Y     | x    | С    | V    | в    | Ν | М     |     |     |
| @123 .                                 |      |       |      | /    |      | .de  |   | Ferti | ig  |     |

Dann auf Erweitert... klicken

5. Bei der Erweitert... Konfiguration "Connect On Demand" aktivieren, wenn VPN nicht immer gestartet werden soll:

| K Back Erweite                                                                                                    | rt            |  |  |  |  |  |  |
|----------------------------------------------------------------------------------------------------|---------------|--|--|--|--|--|--|
|                                                                                                    |               |  |  |  |  |  |  |
| Netzwerk-Roaming                                                                                                    |               |  |  |  |  |  |  |
| Zertifikat                                                                                                    | Automatisch > |  |  |  |  |  |  |
| Connect On Demand                                                                                                    |               |  |  |  |  |  |  |
| Domänenliste                                                                                                    | >             |  |  |  |  |  |  |
| TUNNEL-PROTOKOLL                                                                                                    |               |  |  |  |  |  |  |
| Mit IPsec verbinden                                                                                                    | $\bigcirc$    |  |  |  |  |  |  |
| Aktivieren Sie "Mit IPsec verbinden"' nur dann, wenn<br>Sie von Ihrem Administrator dazu aufgefordert werden.<br>Wenn der Server nicht für IPsec konfiguriert ist, können<br>Sie keine Verbindung herstellen. |               |  |  |  |  |  |  |

6. Durch Klick auf die Connection "TU Dresden" das AnyConnect starten und damit VPN aktivieren:

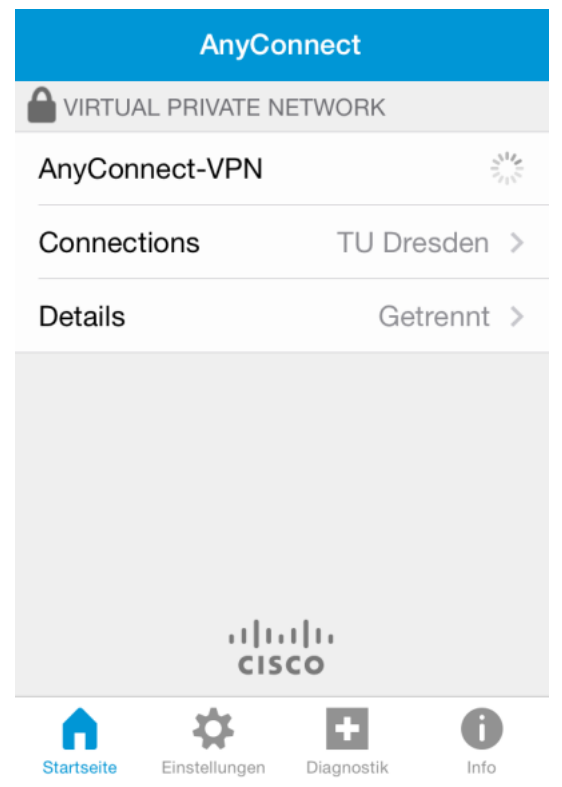

 Die Gruppe auswählen (i.Allg. TUD-vpn-all) und die User-Credentials Benutzername: <zih-username>@tu-dresden.de

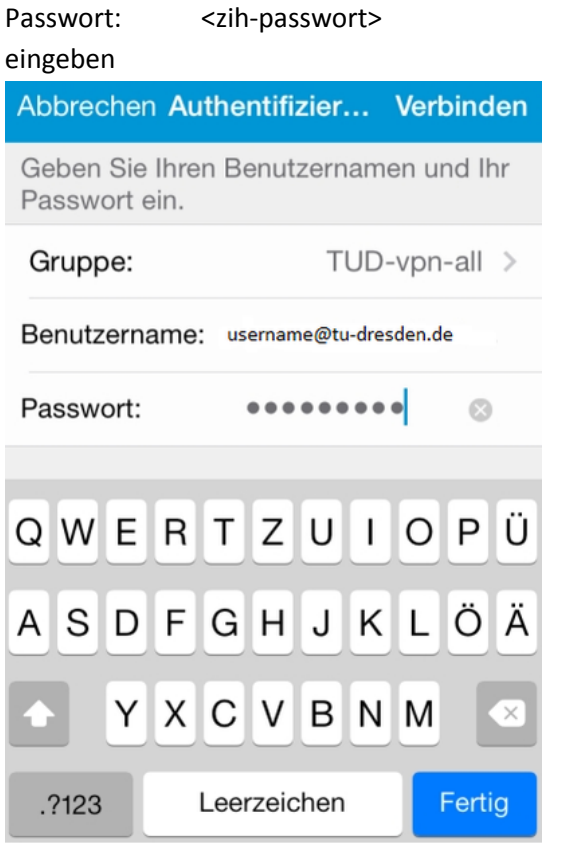

8. Die Verbindung ist hergestellt:

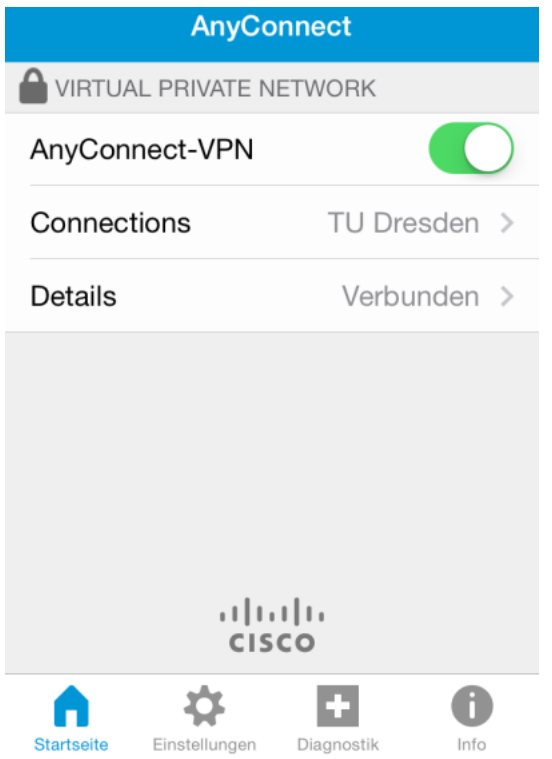